$\lambda$ utonomous

#### SmartDesk 5

Assembly Instructions

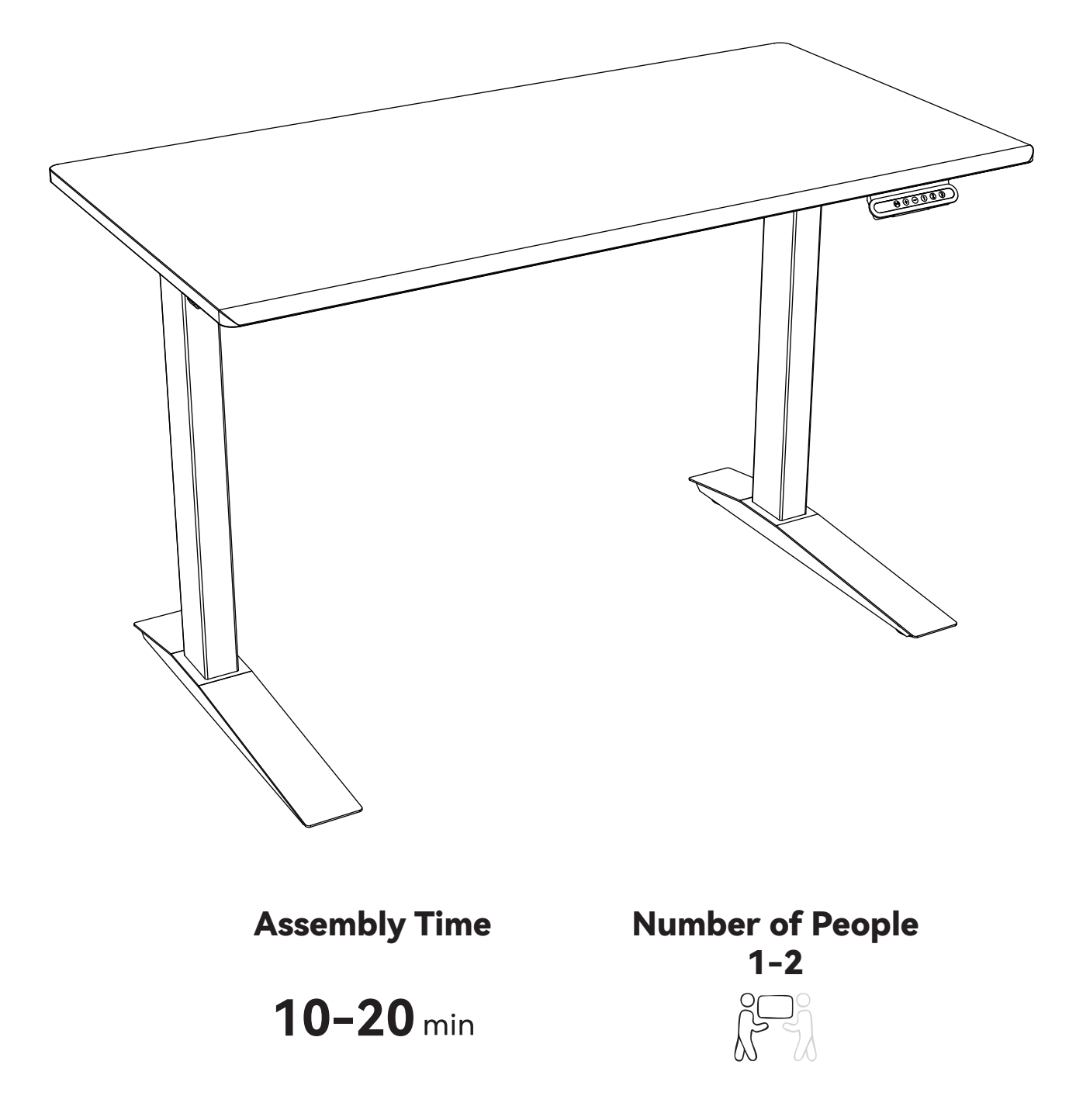

www.autonomous.ai

- 1. <u>CAUTION</u>
- 2. INCLUDED PARTS
- 3. <u>COLUMN ASSEMBLY</u>
- 4. FOOT ASSEMBLY
- 5. <u>SIDE BRACKET ASSEMBLY</u>
- 6. DRIVE SHAFT ASSEMBLY
- 7. FRAME ASSEMBLY
- 8. <u>CABLE TRAY ASSEMBLY</u>
- 9. <u>KEYPAD CONNECTION</u>
- 10. DESK FLIPPING
- 11. USER MANUAL

#### CAUTION

#### READ AND FOLLOW ASSEMBLY INSTRUCTIONS CAREFULLY BEFORE USE.

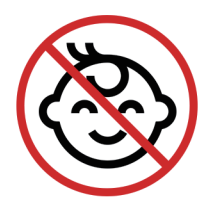

Keep kids and pets away during use.

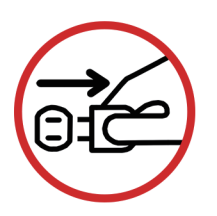

Unplug during storms or long unused periods.

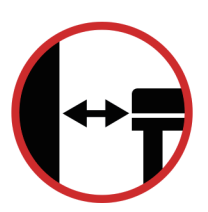

Keep desktop away from walls for ventilation.

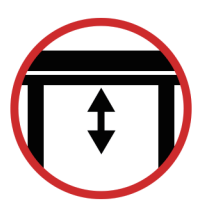

Keep the under-desk area (20"+) obstacle-free during use.

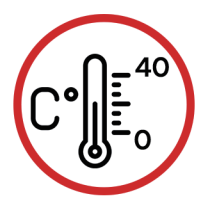

Keep the desk in 0-40°C, away from dust and corrosives.

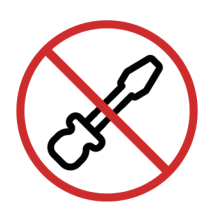

Do not disassemble without permission.

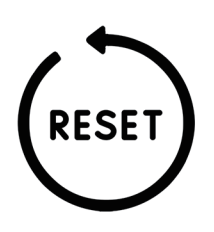

Manually reset after first use or power outage.

### **INCLUDED PARTS**

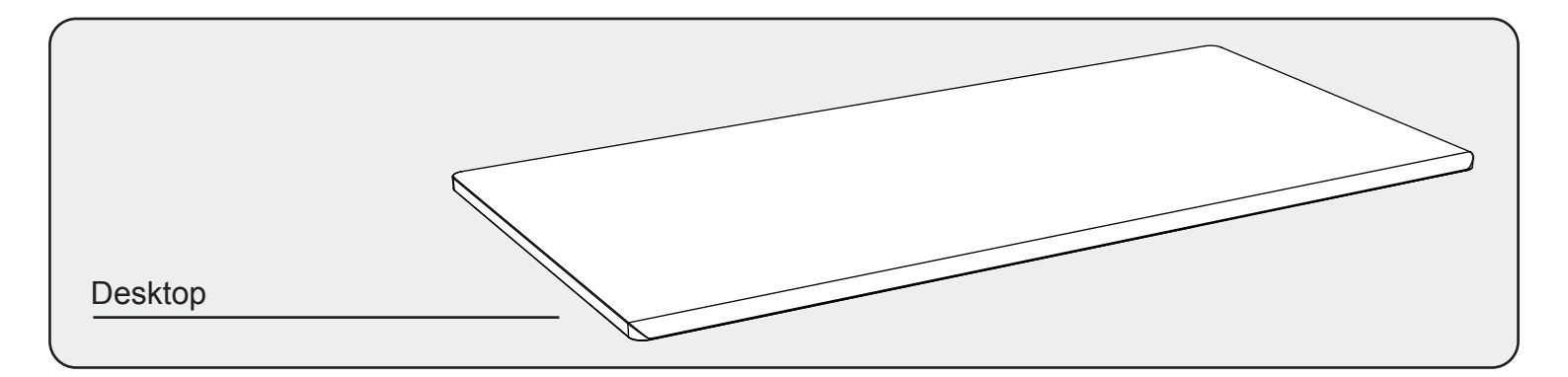

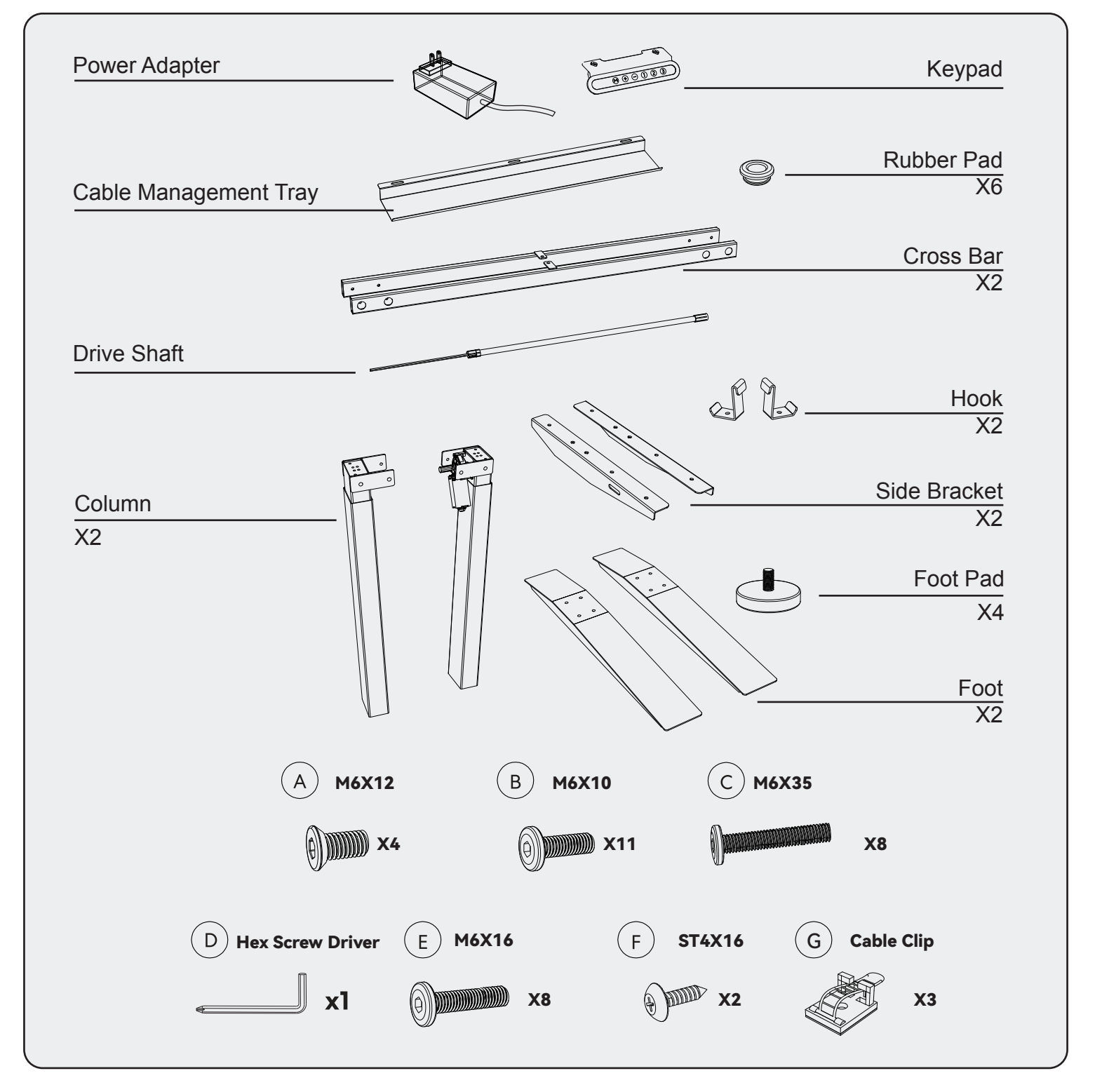

## **COLUMN ASSEMBLY**

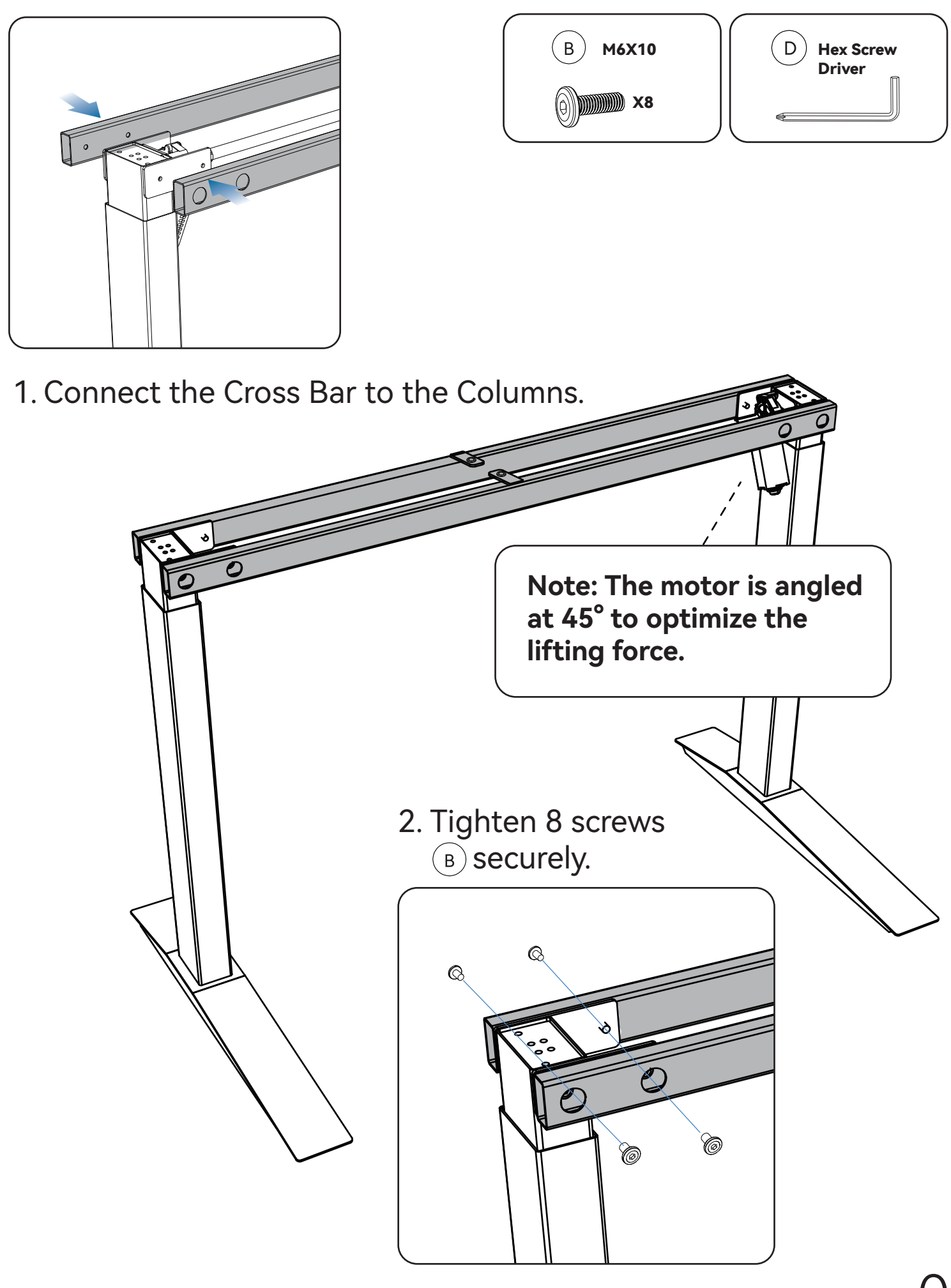

#### FOOT ASSEMBLY

4

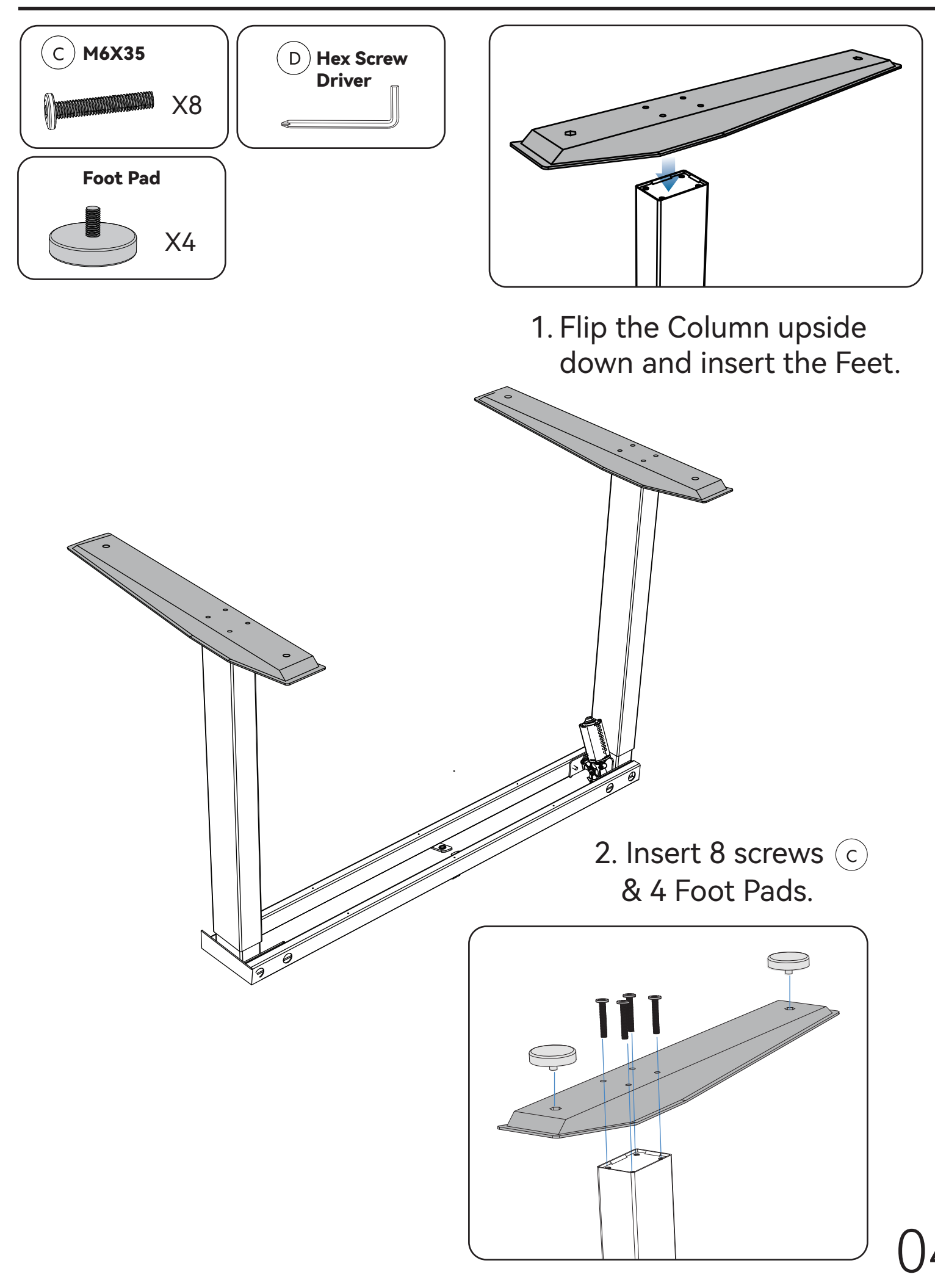

## SIDE BRACKET ASSEMBLY

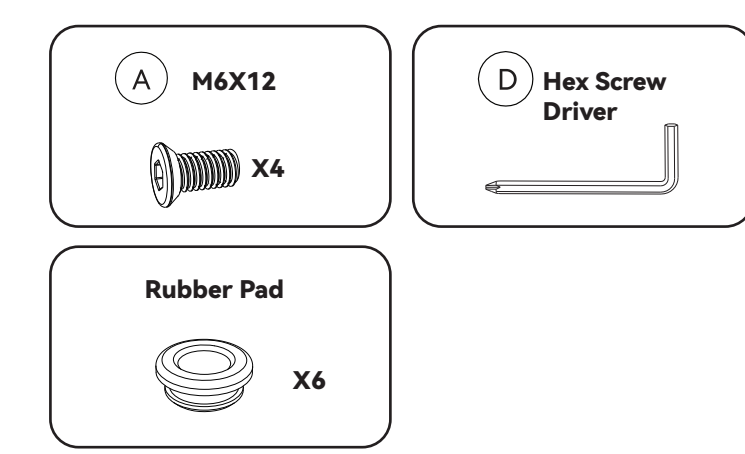

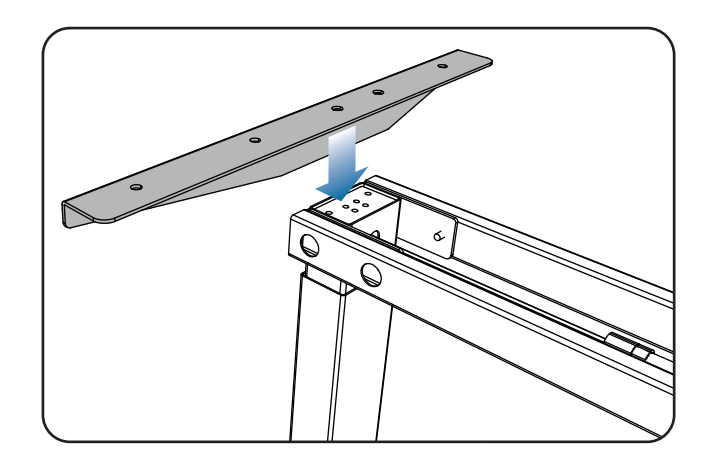

1. Attach Side Brackets to the Columns.

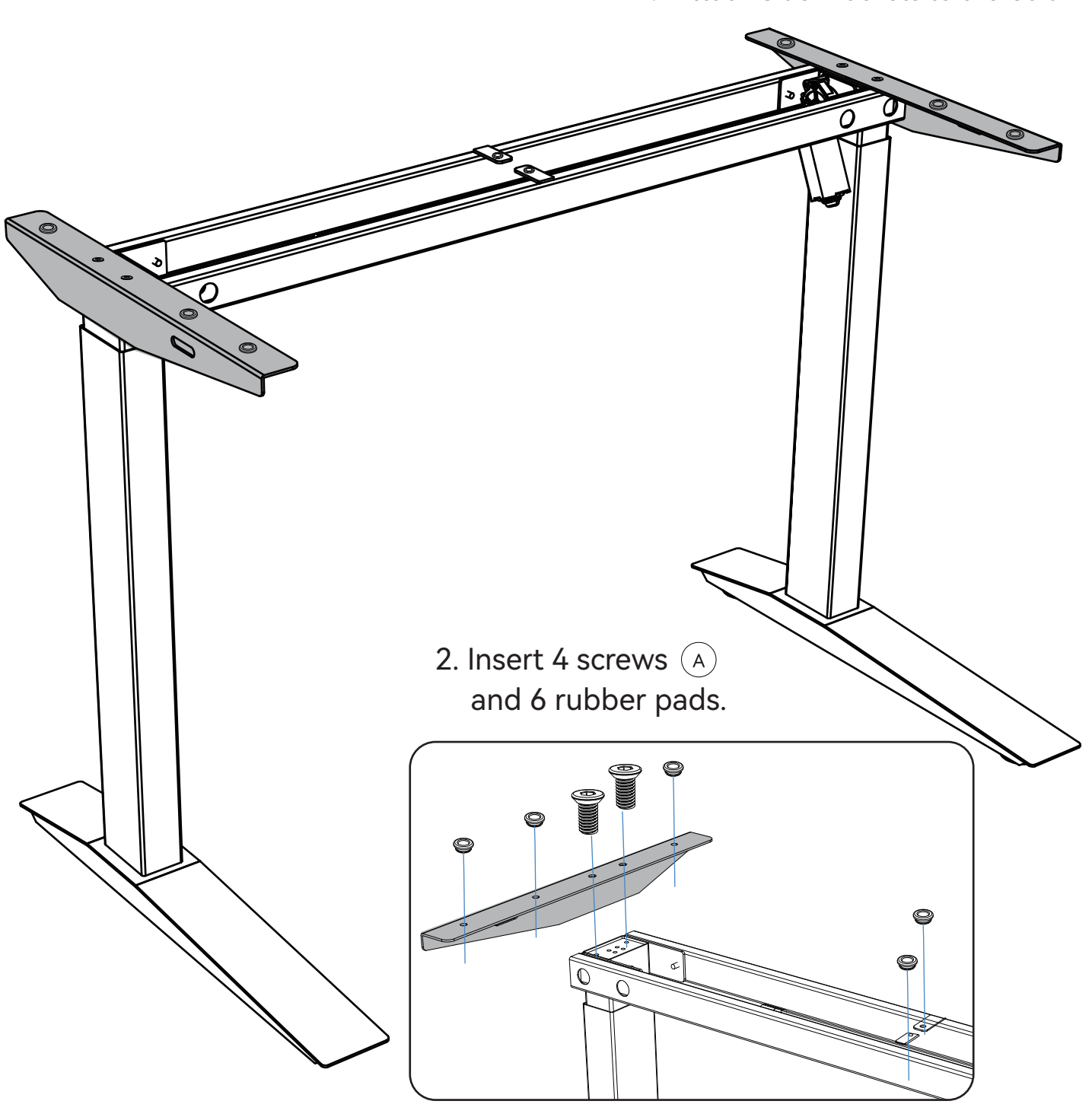

#### **DRIVE SHAFT ASSEMBLY**

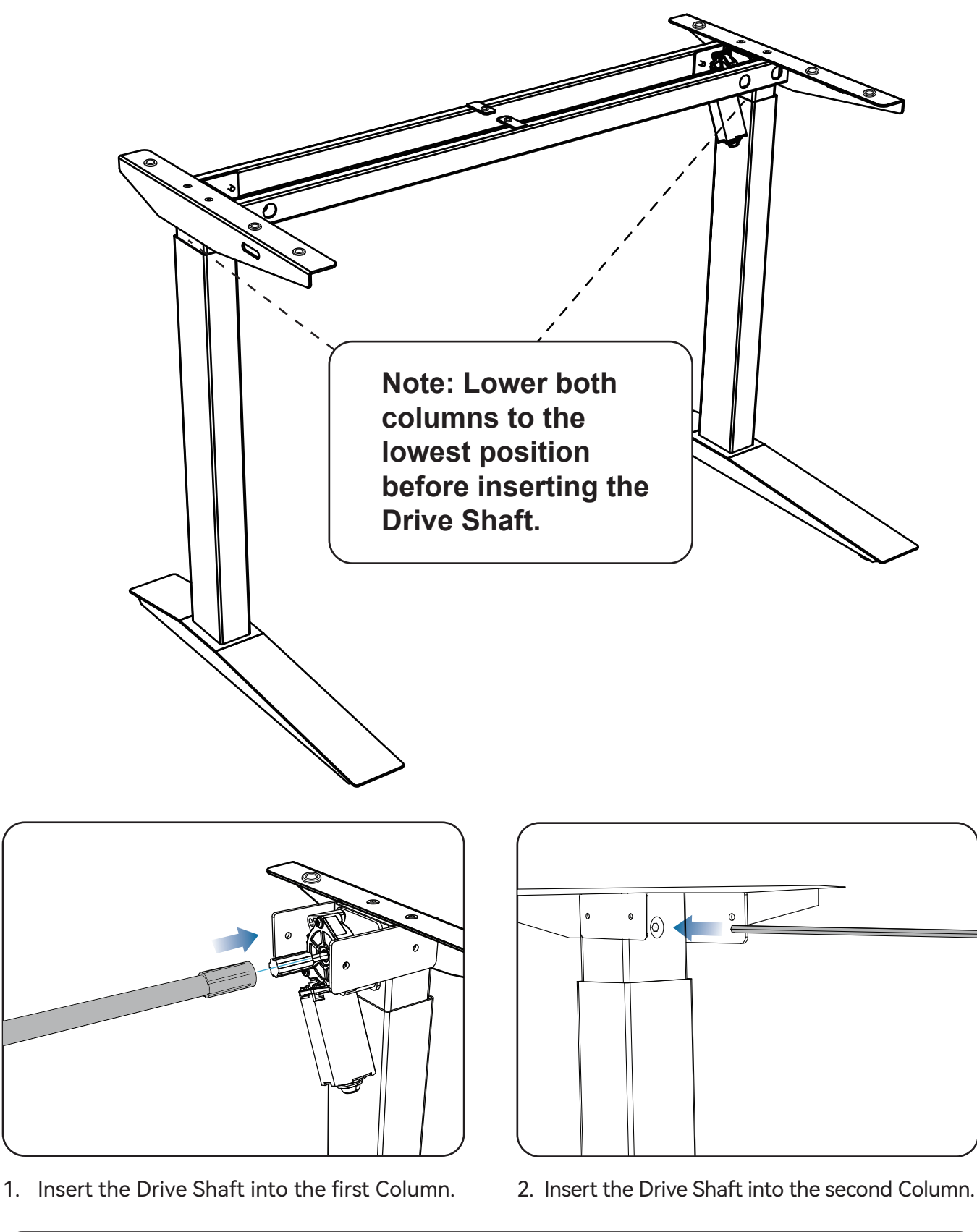

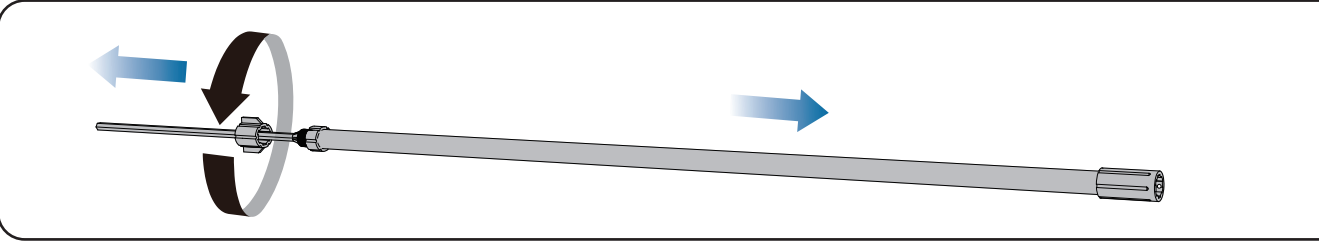

The adjustment knob can be extended or retracted.

### FRAME ASSEMBLY

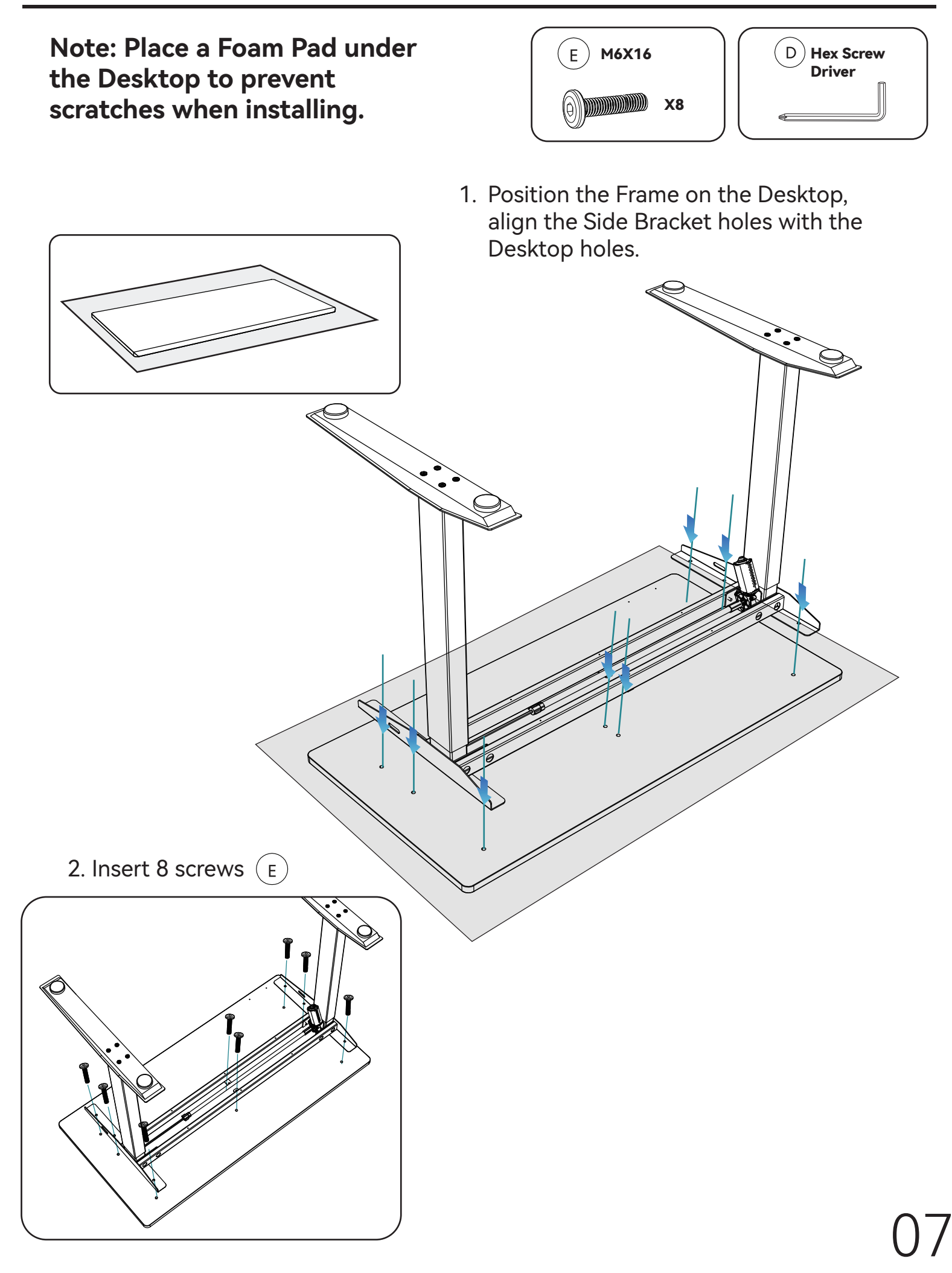

## CABLE TRAY ASSEMBLY

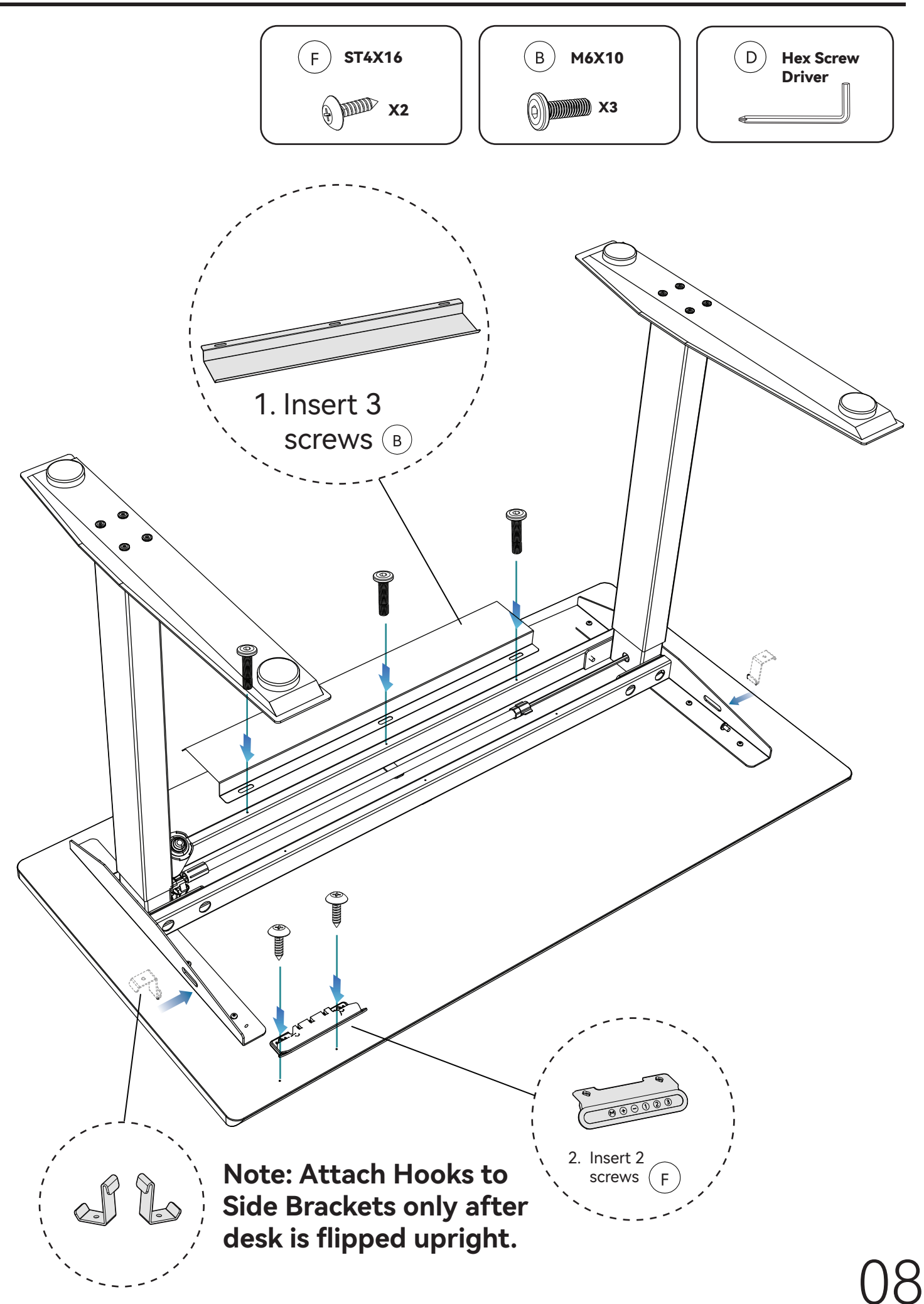

#### **KEYPAD CONNECTION**

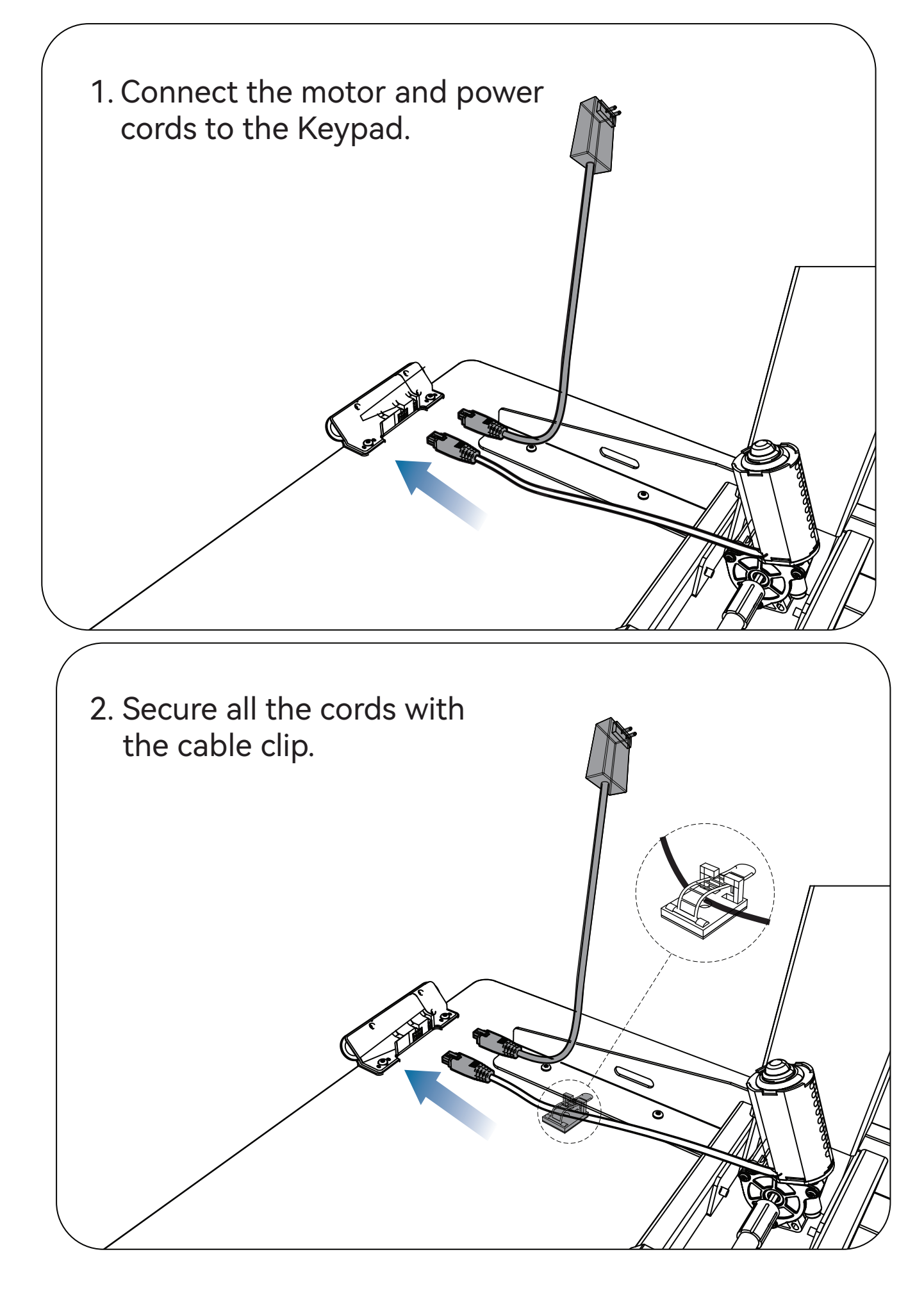

#### **DESK FLIPPING**

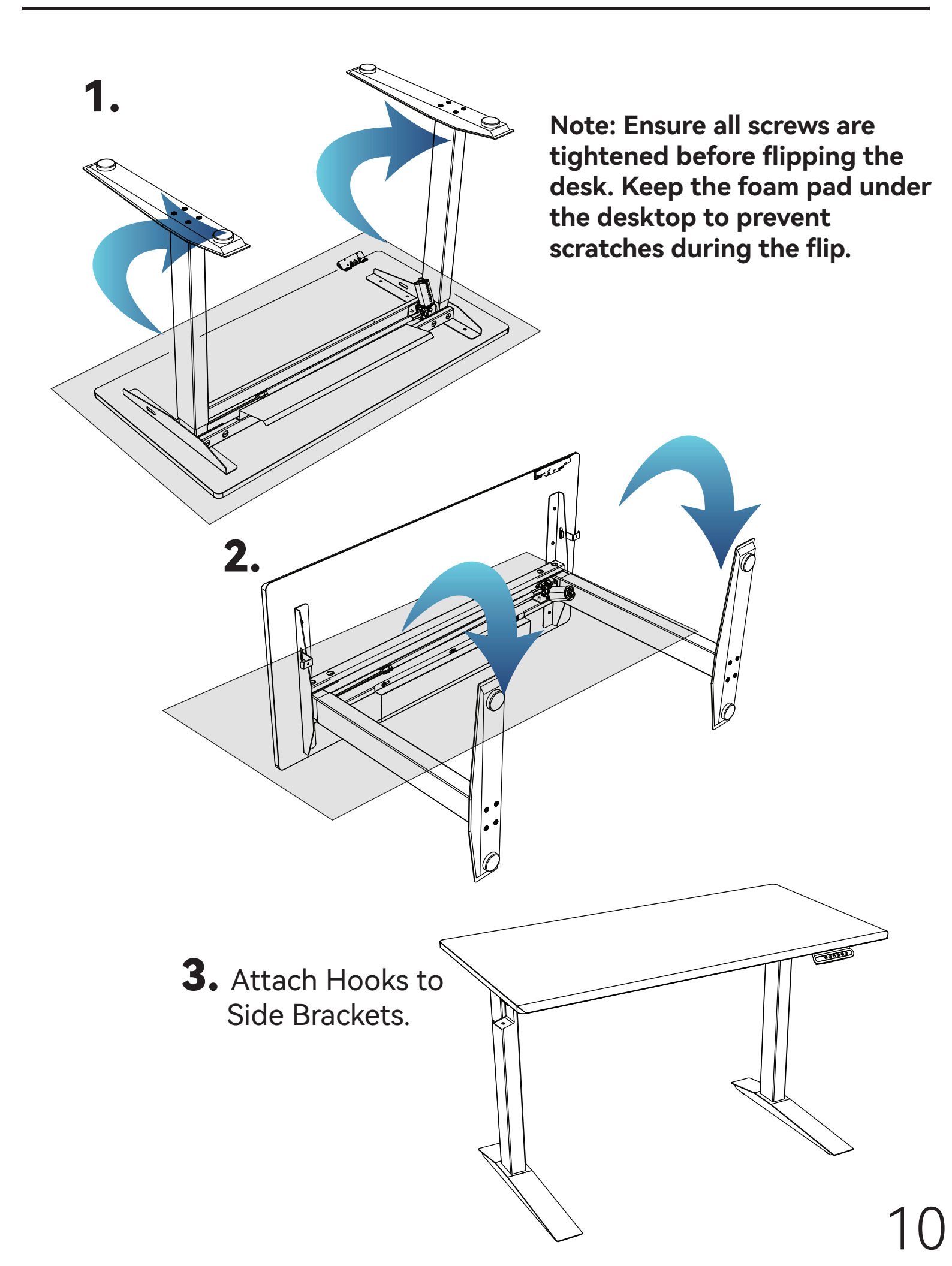

# **USER MANUAL**

#### 1. User Interface Guide

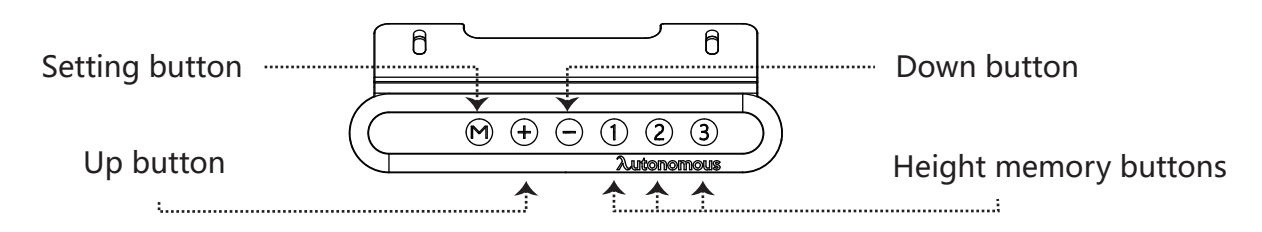

- 2. Reset
  - 1) Press the down button until the desk reaches its lowest position. Release the down button and press it again for 5 seconds.
  - 2) When the reset is complete, the display will show the starting height. The down button can then be released.
  - 3) A reset must be conducted when operating the desk for the first time.
- 3. Adjust the Height

Press the up or down button until the desk reaches the preferred height.

#### 4. Set the Memorized Position

- 1) How to set:
- ① Adjust the desk to the desired height.
- ② Press the "M" button, and the display will flash. Then press the height memory button to save the position.
- 2) How to use:
- In memory continuous mode, press the memory button to move the desk to the saved position.
- 5. Lock and Unlock
  - 1) Lock setting:

Simultaneously press the "M" and up buttons for 5 seconds. When the display shows "Loc", the system is locked.

2) Unlock setting:

Simultaneously press the "M" and down buttons for 5 seconds. When the display changes from "Loc" to a normal number, the system is unlocked.

- 6. Restore Factory Settings
  - 1) Simultaneously press the up and down buttons for 10 seconds.
  - 2) The display will show "RST". At this point, reset the system to complete the restore to factory settings.
  - 3) The following settings will be restored to their original factory values:
  - ① Memorized position
  - ② Desk starting height
  - ③ Metric and imperial units
  - ④ Memory continuous and point
  - ⑤ Upward running current sensitivity
  - ⑥ Downward running current sensitivity

## **USER MANUAL**

#### 7. Error Codes and Descriptions for Desk Keypad

| Code | Descriptions                                           |
|------|--------------------------------------------------------|
| RST  | Reset reminder                                         |
| HOT  | Overuse protection, power off for 18 minutes           |
| E01  | The main power supply voltage is too high              |
| E02  | The height deviation between the spindles exceeds 1 cm |
| E04  | The handset is not connected                           |
| E05  | Anti-collision                                         |
| E06  | Main power start did not succeed                       |
| E07  | The main power supply voltage is too low               |
| E08  | Unbalance protection                                   |
| E11  | M1 motor is not connected                              |
| E12  | M1 motor sampling channel is not connected             |
| E13  | M1 motor phase cable is not connected                  |
| E14  | M1 motor hall is not connected                         |
| E15  | M1 motor short circuit                                 |
| E16  | M1 motor locked                                        |
| E17  | M1 motor steering error                                |
| E18  | M1 Motor over-current protection                       |
| E42  | Memory error                                           |
| E43  | Sensor error                                           |

Any questions? Chat with our Customer Support team at **www.autonomous.ai/help-center** We're here to help!